## Tools

The following ribbon buttons and keyboard shortcuts can be accessed from the Tools tab in Sketch, allowing you to place and modify objects in the Sketch Workspace.

| Ribbon Button    | Keyboard<br>Shortcut | Name         | Description                                                                                                    |
|------------------|----------------------|--------------|----------------------------------------------------------------------------------------------------|
| Room -           | R                    | Room         | Click to add a room to your sketch.                                                                                                    |
| 🕞 Roof 🔹         | F                    | Roof         | Click to add a roof to your sketch. You can change roof types<br>by pressing Spacebar with the roof tool in the cursor.<br>Pressing E adds a dormer to the Sketch Workspace. |
|                  | E                    | Dormer       | Press E to add a dormer to your sketch.                                                                                                    |
| 🔔 Deck           | Shift + D            | Deck         | Click to add a deck to your sketch.                                                                                                    |
| s∕rc Doorway ▼   | D                    | Doorway      | Click to add a doorway to your sketch.                                                                                                    |
| aux Missing Wall | M                    | Missing Wall | Click the Missing Wall button and click a wall to make it a<br>Missing Wall.                                                                                                 |
| U. Wall          | Shift + W            | Wall         | Click to add partial walls to an existing room, to create a room by connecting individual walls, or to divide a room.                                                        |
| A Staircase 🔹    | С                    | Staircase    | Click to add a staircase to your sketch.                                                                                                    |
| Fence            | Ctrl + F             | Fence        | Click to add a fence to your sketch.                                                                                                    |
| ⊶ Window ▼       | W                    | Window       | Click to add a window to your sketch.                                                                                                    |
| ∺∰ Snap Line     | S                    | Snap Line    | Click to create a snap line anywhere within your Sketch<br>Workspace.                                                                                                    |

| 8                    | Ctrl + Enter | Properties              | Select a room or object in your sketch. Click Properties to<br>open the Properties window for the room or object that you<br>selected.                |
|----------------------|--------------|-------------------------|----------------------------------------------------------------------------------------------------|
| the Break            | В            | Break                   | Click Break. Then click a wall in your sketch. Click and drag<br>the wall to create an offset.                                                        |
| 4 Flip Horizontal    | [            | Flip<br>Horizontal      | Click to flip a selected object from side to side.                                                                                                    |
| Flip Vertical        | ]            | Flip Vertical           | Click to flip a selected object from top to bottom.                                                                                                   |
| 🔿 Rotate 🔹           | Q            | Rotate                  | Click to rotate the selected object by 90 degrees (default).                                                                                          |
| (1) Orientation      | Ν            | Orientation             | Click to change the orientation of an object after placing it in your sketch.                                                                         |
| * Vertex             | V            | Vertex                  | Click the Vertex button, and then a wall in your sketch. Drag<br>the vertex point to create a hinge in the wall.                                      |
| 🛃 Scale              | G            | Scale                   | Click to adjust the scale of a roof in the Sketch Workspace.<br>The Scale button is only available if there is a roof in the<br>current Sketch Level. |
| Solution Orientation | \            | Flooring<br>Orientation | Click the Flooring Orientation button to select the direction<br>to lay the floor covering after it has been placed on the<br>Sketch Workspace.       |
| Block                | 0            | Reference<br>Block      | Click to place a reference block in your sketch.                                                                                                    |
| - Line               | L            | Reference<br>Line       | Click to place a reference line in your sketch.                                                                                                    |
| 🗢 Area               | А            | Reference<br>Area       | Click to place a reference area in your sketch.                                                                                                    |
| Point                | Р            | Reference<br>Point      | Click to place a reference point in your sketch.                                                                                                    |

| Copy from Underlay | U                   | Copy from<br>Underlay | Click copy a room or object from one Sketch Level to<br>another Sketch Level. The Copy from Underlay button is<br>available when there is a room or object on a Sketch Level<br>directly beneath the current Sketch Level. |
|--------------------|---------------------|-----------------------|----------------------------------------------------------------------------------------------------|
|                    | Ctrl + Shift<br>+ C | Combine<br>Rooms      | Select multiple rooms in the Sketch Workspace, and then press Ctrl+Shift+C to combine the rooms.                                                                                                    |
|                    | Ctrl + Shift<br>+ S | Separate<br>Rooms     | Select combined rooms in the Sketch Workspace and press<br>Ctrl+Shift+S to separate them.                                                                                                    |
|                    | Shift + P           | Snap to Grid          | Press Shift+P to enable/disable the snap to grid tool.                                                                                                    |